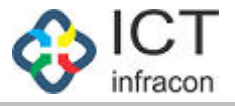

# **Transfer In / Out**

Developed By

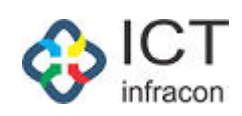

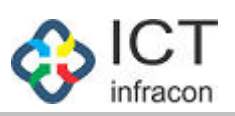

### **Contents**

| Transfer Out       | 3 |
|--------------------|---|
| Re Assign Employee | 6 |
| Transfer In        | 7 |

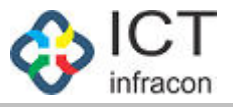

### Transfer Out

#### To transfer the employee Login as BEO Admin Select the menu Edit Employee Details

EDIT EMPLOYEE PROFILE

| LIST OF EMPI       | OYEES               |                                            |           |                              |
|--------------------|---------------------|--------------------------------------------|-----------|------------------------------|
| Show entries       |                     |                                            |           | Search:                      |
| 10                 | •                   |                                            |           |                              |
| SL. NO. 🔺          | EMPLOYEE NAME       | DESIGNATION 🔶                              | KGID NO 🔶 | EMAIL ID 🔶                   |
| 1                  | KESHAV W PETLUR     |                                            | 213133    | aa@aa.com                    |
| 2                  | ಶೋಭಾ                | ಪದವೀಧರ ಪ್ರಾಥಮಿಕ ಶಿಕ್ಷಕರು(ಸಮಾಜ ವಿಜ್ಞಾನ)-GPT | 1812016   | shobhanagesh1976@gmail.com   |
| 3                  | ರಮೇಶ                | ಕ್ಷೇತ್ರ ಸಂಪನ್ಮೂಲ ವ್ಯಕ್ತಿ                   | 1812030   | bantakalr@gmail.com          |
| 4                  | ಸುವರ್ಣಾ ಆನಂದ ಬಂಚ್   | ಪದವೀಧರ ಪ್ರಾಥಮಿಕ ಶಿಕ್ಷಕರು(ಭಾಷೆ)-GPT         | 1812033   | sonab1977@gmail.com          |
| 5                  | ರೇಷ್ಮಾ ಕುಮಾರಿ ಬಿ    | ಪ್ರಾಥಮಿಕ ಶಾಲಾ ಶಿಕ್ಷಕರು(PST)                | 1812034   | reshvudupa@gmail.com         |
| 6                  | ರೂಪಾ.ಜೆ             | ಪದವೀಧರ ಪ್ರಾಥಮಿಕ ಶಿಕ್ಷಕರು(ಭಾಷೆ)-GPT         | 1812083   | roopachandraimbali@gmail.com |
| 7                  | ಸತ್ಯಶಂಕರ್ ರಾವ್.ಜೆ   | ಪದವೀಧರ ಪ್ರಾಥಮಿಕ ಶಿಕ್ಷಕರು(ಸಮಾಜ ವಿಜ್ಞಾನ)-GPT | 1812106   | raojsathyashankar@gmail.com  |
| 8                  | ಬಸನಗೌಡ ಸಂಗನಗೌಡ ಮಾಚಾ | ಪ್ರಾಥಮಿಕ ಶಾಲಾ ಶಿಕ್ಷಕರು(PST)                | 2371777   | abcd@gmail.com               |
| 9                  | KESHAV W PETLUR     | ಪ್ರೌಢಶಾಲಾ ಸಹ ಶಿಕ್ಷಕರು-ಗ್ರೇಡ್-2 (TGT)       | 1187301   | aabvcc@aa.com                |
| 10                 | ಯಶವಂತ ಮಲ್ಲಾರಿ ಕಿಂಧೆ | ವಿಶೇಷ ಶಿಕ್ಷಕರು                             | 1148508   | aa@aa.com                    |
| Showing 1 to 10 of | 16 entries          |                                            |           | Previous 1 2 Next            |

Click on KGID NO

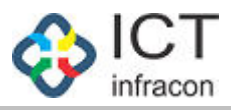

|                                     |                                                           |            |              |                           | (*)- MANDATORY FIE | LDS      |  |
|-------------------------------------|-----------------------------------------------------------|------------|--------------|---------------------------|--------------------|----------|--|
| BASIC DETAILS WORKING DETAILS       | PRIORITY/EXEMPTION DETAILS                                | QUALIFICAT | ION DETAILS  | DEPARTMENTAL EXAM DETAILS | SERVICE DETAILS    | TRANSFER |  |
| BASIC DETAILS                       |                                                           |            |              |                           |                    |          |  |
| I) LIC NO / KGID NUMBER             | 2371777                                                   |            |              |                           |                    |          |  |
| 2) NAME OF THE TEACHER (IN KANNADA) | ಬಸನಗೌಡ ಸಂಗನಗೌಡ ಮಾಚಾ                                       |            | 3) NAME OF   | THE TEACHER (IN ENGLISH)  | SANGANAGOUDA MA    | СНА      |  |
| I) GENDER                           | Female                                                    | •          | 5) DATE OF I | BIRTH *                   | 22/07/1977         |          |  |
| ό) FATHER'S NAME *                  | sadas                                                     |            |              |                           |                    |          |  |
| PERSONAL DETAILS                    |                                                           |            |              |                           |                    |          |  |
| 7) RELIGION                         | Christian                                                 | •          | 8) SOCIAL C  | ATEGORY                   | ಪ್ರವರ್ಗ-2ಬಿ        |          |  |
| 10 A) HOME DISTRICT                 | BAGALKOT                                                  | •          | 10 B) HOME   | TALUKA                    | BAGALKOT           |          |  |
| 10 C) HOMETOWN ADDRESS              | B S MACHA S/O S B MACHA Ma<br>Road Shirur Tq:Dt:Bagalakot | annikatti  |              |                           |                    |          |  |
| 11 A) COMMUNICATION ADDRESS         | GHS Hallikeri Tq Mundargi Dt Ga                           | adag       |              |                           |                    |          |  |
|                                     | ~                                                         | /          |              |                           |                    |          |  |
| 11 B) REVENUE DISTRICT              | KALBURGI *                                                |            | 11 C) REVEN  | IUE BLOCK                 | AFZALPUR           |          |  |
| 12) MOBILE NUMBER                   | 8888888888                                                |            | 13) EMAIL II |                           | abcd@gmail.com     |          |  |
| 14) MARITAL STATUS                  | Married                                                   | •          |              |                           |                    |          |  |
| 5) SPOUSE NAME                      | weeee                                                     |            |              |                           |                    |          |  |
| 6) WHETHER SPOUSE IS EMPLOYED       | YES                                                       | ٣          | 16 A) OFFIC  | E ADDRESS OF SPOUSE       | aaaft              |          |  |
| 6 B) REVENUE DISTRICT               | BAGALKOT                                                  | *          | 16 C) REVEN  | IUE BLOCK                 | BADAMI             |          |  |

UPDATE

Click on the Transfer Tab

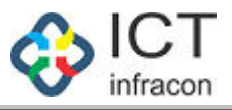

|               |                      |           |                     |                  |             |                           | (*)- MANDATORY  | FIELDS             |  |  |
|---------------|----------------------|-----------|---------------------|------------------|-------------|---------------------------|-----------------|--------------------|--|--|
| BASIC DETAIL  | S WORKING DETAILS    | PRIORITY/ | EXEMPTION DET       | AILS QUALIFICATI | ON DETAILS  | DEPARTMENTAL EXAM DETAILS | SERVICE DETAILS | TRANSFER           |  |  |
| TRANSFER O    | т                    |           |                     |                  |             |                           |                 |                    |  |  |
| BASIC DET     | AILS                 |           |                     |                  |             |                           |                 |                    |  |  |
| LIC NO / KGID | NUMBER               | 23717     | 77                  |                  |             |                           |                 |                    |  |  |
| NAME OF THE   | TEACHER (IN KANNADA) | ಬಸನಗ      | ಬಸನಗೌಡ ಸಂಗನಗೌಡ ಮಾಚಾ |                  |             | THE TEACHER (IN ENGLISH)  | SANGANAGOUDA    | SANGANAGOUDA MACHA |  |  |
| GENDER        |                      | Female    | Female              |                  |             | IRTH                      | 22/07/1977      | 22/07/1977         |  |  |
| FATHER'S NAM  | ИE                   | sadas     | sadas               |                  |             |                           |                 |                    |  |  |
| TRANSFER      | OUT                  |           |                     |                  |             |                           |                 |                    |  |  |
| RELIEVE DATE  |                      | Date      | Date                |                  |             | IME :                     | Select          |                    |  |  |
| REASON FOR I  | RELIEVE :            | Se        | lect                | ٣                |             |                           |                 |                    |  |  |
|               |                      |           |                     | UF               | PDATE       |                           |                 |                    |  |  |
| KGID          | NAME                 |           | GENDER              | RELIEVE DATE     | RELIEVE TIM | E REASON FOR RELIEVE      | ACTION          |                    |  |  |
| 2371777       | SANGANAGOUDA MACHA   |           | Female              | 29/09/2020       | AFTERNOON   | SEL TO SPECI. POST        | EDIT            | DELETE             |  |  |

Select the Relieve date

Select the Relieve time and

Reason for Relieve

Click on update to transfer the employee from the current school/office

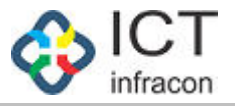

### Re Assign Employee

To Re assign the transferred out employees Login as BEO Admin Select menu TRANSFER IN OUT

| Welcome Admin         |            |                |                     |                                      |           |                  |                | 30 Sep 2020 05:15 PM | 🔅 🔺 🔺 🖪 d   |
|-----------------------|------------|----------------|---------------------|--------------------------------------|-----------|------------------|----------------|----------------------|-------------|
| OFFICE NAME: BEO OFF  | FICE - BAS | SAVAN BAGEWA   | OFFICE LEVEL:       | BLOCK STATE: KARNAT                  | AKA D     | IVISION: DHARWAD | (3) DISTRIC    | T: VIJAYAPURA (2903) |             |
| BLOCK: BASAVAN BAGE   | EWADI (29  | 0303)          |                     |                                      |           |                  |                |                      |             |
| tra                   | ٩          |                |                     |                                      | EMPLOYE   | E TRANSFER       |                |                      |             |
| EMPLOYEE REGISTRATION |            | LIST OF TR     | RANSFER             |                                      |           |                  |                |                      |             |
| TRANSFER IN OUT       |            | Show entries   |                     |                                      |           |                  |                |                      | Search:     |
|                       |            | SL. NO. 🔺      | EMPLOYEE NAME       | DESIGNATION ¢                        | KGID NO 🖕 | RELIEVE DATE     | RELIEVE TIME 🝦 | REASON FOR RELIEVE   | ACTION 🔶    |
|                       |            | 1              | ಬಸನಗೌಡ ಸಂಗನಗೌಡ ಮಾಚಾ | ಪ್ರಾಥಮಿಕ ಶಾಲಾ ಕಿಕ್ಷಕರು(PST)          | 2371777   | 29/09/2020       | AFTERNOON      | SEL TO SPECI. POST   | REASSIGN    |
|                       |            | 2              | ರಮೇಶ                | ದೈಹಿಕಶಿಕ್ಷಕರು                        | 1812030   | 29/09/2020       | AFTERNOON      | REQUEST TRANSFER     | REASSIGN    |
|                       |            | 3              | KESHAV W PETLUR     | ಪ್ರೌಢಶಾಲಾ ಸಹ ಕಿಕ್ಷಕರು-ಗ್ರೇಡ್-2 (TGT) | 1187301   | 29/09/2020       | AFTERNOON      | REQUEST TRANSFER     | TRANSFER IN |
|                       |            | Showing 1 to 3 | of 3 entries        |                                      |           |                  |                | Prev                 | ious 1 Next |

Click on the re assign button for the employee want to assign to another school/office

| Welcome Admin                |          |                                  |                                    |                                  | 🚽 30 Sep 2020 05:19 PM 🔅 🖡 🚨 😫 |
|------------------------------|----------|----------------------------------|------------------------------------|----------------------------------|--------------------------------|
| OFFICE NAME: BEO OFI         | FICE - E | ASAVAN BAGEWADI OFFICE LEVEL: BL | OCK STATE: KARNATAKA               | DIVISION: DHARWAD (3) DISTRICT   | VIJAYAPURA (2903)              |
| BLOCK: BASAVAN BAGI          | EWADI    | (290303)                         |                                    |                                  |                                |
|                              |          |                                  |                                    |                                  |                                |
| Search Menu                  | ٩        |                                  | Reassign                           | Employee Profile                 |                                |
| EMPLOYEE REGISTRATION        |          |                                  | 611/2004/6771 <b>-</b> 65          |                                  |                                |
| DASHBOARD                    |          |                                  |                                    |                                  | (*)- MANDATORY FIELDS          |
| MONTHLY STATEMENT            |          | BASIC DETAILS                    |                                    |                                  |                                |
| WORK ALLOTMENT               |          | LIC NO / KGID NUMBER             | 2371777                            |                                  |                                |
| SYNCHRONISE USER DETAILS     |          | NAME OF THE TEACHER (IN KANNADA) | ಬಸನಗೌಡ ಸಂಗನಗೌಡ ಮಾಚಾ                | NAME OF THE TEACHER (IN ENGLISH) | SANGANAGOUDA MACHA             |
| REGISTER EMPLOYEE            |          | GENDER                           | Female                             | DATE OF BIRTH                    | 22/07/1977                     |
| EDIT EMPLOYEE DETAILS        |          | FATHER'S NAME                    | sadas                              |                                  |                                |
| TYPE OF DISABILITY           |          | REASSIGN                         |                                    |                                  |                                |
| RESET PASSWORD               | +        |                                  |                                    |                                  |                                |
| APPLICATION STATUS           |          | SCHOOL                           |                                    |                                  |                                |
| INBOX                        |          | SERVICE TYPE".                   |                                    |                                  |                                |
| FILES                        | +        | DISTRICT*:                       | VIJAYAPURA(2903)                   | BLOCK*:                          | BASAVAN BAGEWADI (290303)      |
| ASSIGN POST TO EMPLOYEE      |          | SCHOOL*:                         | GOVT HPS H HIPPARAGI, BADAVANE (29 | T                                |                                |
| APPLICATION DETAILS          |          |                                  |                                    | Submit                           |                                |
| LEAVE                        | +        |                                  |                                    |                                  |                                |
| CCA                          |          |                                  |                                    |                                  |                                |
| ANNUAL PERFORMANCE<br>REPORT | +        |                                  |                                    |                                  |                                |
| FESTIVAL ADVANCE             | +        |                                  |                                    |                                  |                                |
| PERMISSION TO PURSUE HIGHE   | R +      |                                  |                                    |                                  |                                |

Select the District to which the employee will be transferred Select the Block to which the employee will be transferred Select the school to which the employee to be transferred Click on Submit re assign the employee to the selected school

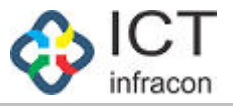

## Transfer In

To add the transferred employee to the school/office Login as Block admin Select the Menu Transfer in out

| Welcome Admin                |                |                     |                                      |           |                  |                | 30 Sep 2020 05:23 PM | 🔅 🔺 🔺 😫 d   |
|------------------------------|----------------|---------------------|--------------------------------------|-----------|------------------|----------------|----------------------|-------------|
| OFFICE NAME: BEO OFFICE - BA | ASAVAN BAGEW   | ADI OFFICE LEVEL:   | BLOCK STATE: KARNAT                  | AKA DI    | IVISION: DHARWAD | (3) DISTRIC    | T: VIJAYAPURA (2903) |             |
| BLOCK: BASAVAN BAGEWADI (    | 290303)        |                     |                                      |           |                  |                |                      |             |
| Search Menu Q                |                |                     |                                      | EMPLOYE   | E TRANSFER       |                |                      |             |
| EMPLOYEE REGISTRATION        | LIST OF T      | RANSFER             |                                      |           |                  |                |                      |             |
| DASHBOARD                    | Show entries   |                     |                                      |           |                  |                |                      | Search:     |
| MONTHLY STATEMENT            | 10             | •                   |                                      |           |                  |                |                      |             |
| WORK ALLOTMENT               | SL. NO. 🔺      | EMPLOYEE NAME       | DESIGNATION                          | KGID NO 👌 | RELIEVE DATE     | RELIEVE TIME 🖕 | REASON FOR RELIEVE   | ACTION 🔶    |
| SYNCHRONISE USER DETAILS     | 1              | ರಮೇಶ                | ದೈಹಿಕಶಿಕ್ಷಕರು                        | 1812030   | 29/09/2020       | AFTERNOON      | REQUEST TRANSFER     | REASSIGN    |
| REGISTER EMPLOYEE            | 2              | ಬಸನಗೌಡ ಸಂಗನಗೌಡ ಮಾಚಾ | ಪ್ರಾಥಮಿಕ ಶಾಲಾ ಶಿಕ್ಷಕರು(PST)          | 2371777   | 29/09/2020       | AFTERNOON      | SEL TO SPECI. POST   | TRANSFER IN |
| TYPE OF DISABILITY           | 3              | KESHAV W PETLUR     | ಪ್ರೌಢಶಾಲಾ ಸಹ ಕಿಕ್ಷಕರು-ಗ್ರೇಡ್-2 (TGT) | 1187301   | 29/09/2020       | AFTERNOON      | REQUEST TRANSFER     | TRANSFER IN |
| RESET PASSWORD +             | Showing 1 to . | 3 of 3 entries      |                                      |           |                  |                | Prev                 | ious 1 Next |
| APPLICATION STATUS           |                |                     |                                      |           |                  |                |                      |             |

Click on transfer in to allocate the employee to transferred school

| Welcome Admin             |                |                                  |                     |                   |         |                   |               | 30 Sep 2020 05:27 PM | I 🌣 I 🐥 🖾  |
|---------------------------|----------------|----------------------------------|---------------------|-------------------|---------|-------------------|---------------|----------------------|------------|
| OFFICE NAME: BEO OFF      | ICE - BA       | SAVAN BAGEWADI OFFICE LEVEL:     | BLOCK STATE         | KARNATAKA         | DIVISIO | N: DHARWAD (3)    | DISTRICT:     | VIJAYAPURA (2903)    |            |
| BLOCK: BASAVAN BAGE       | WADI (2        | 90303)                           |                     |                   |         |                   |               |                      |            |
| rch Menu                  | ٩              |                                  |                     | UPDATE EM         | IPLOYE  | E PROFILE         |               |                      |            |
| IPLOYEE REGISTRATION      |                |                                  |                     |                   |         |                   |               |                      |            |
| ASHBOARD                  |                |                                  |                     |                   |         |                   |               | (*)- MANDATORY FIELD | IS         |
| ONTHLY STATEMENT          |                | BASIC DETAILS                    |                     |                   |         |                   |               |                      |            |
| ORK ALLOTMENT             |                | LIC NO / KGID NUMBER             | 2371777             |                   |         |                   |               |                      |            |
| NCHRONISE USER DETAILS    |                | NAME OF THE TEACHER (IN KANNADA) | ಬಸನಗೌಡ ಸಂಗನಗೌಡ      | ಮಾಚಾ              | N       | ME OF THE TEACHER | (IN ENGLISH)  | SANGANAGOUDA MACI    | A          |
| GISTER EMPLOYEE           |                | GENDER                           | Female              |                   | DA      | TE OF BIRTH       |               | 22/07/1977           |            |
| IT EMPLOYEE DETAILS       |                | FATHER'S NAME                    | sadas               |                   |         |                   |               |                      |            |
| PE OF DISABILITY          |                | TRANSFER IN                      |                     |                   |         |                   |               |                      |            |
| SET PASSWORD              | +              |                                  | -                   |                   | 1       |                   |               |                      |            |
| PPLICATION STATUS         |                | KGID NO:                         | 2371777             |                   |         |                   |               |                      |            |
| BOX                       |                | NAME OF THE TEACHER:             | SANGANAGOUDA        | MACHA             |         |                   |               |                      |            |
| .ES                       | +              | DATE OF ENTRY INTO SERVICE:      | 18/06/2010          |                   |         |                   |               |                      |            |
| SIGN POST TO EMPLOYEE     |                | DATE OF REPORTING:               | dd/MM/yyyy          |                   | TI      | ME:               |               | AFTERNOON            |            |
| PLICATION DETAILS         |                | PRESENT CADRE:                   | ಪ್ರಾಥಮಿಕ ಶಾಲಾ ಕಿಕ್ಷ | ಕರು(PST)(101)     | C       | ADRE SUBJECT:     |               | ವಿಜ್ಞಾನ_ಹಿಂದಿ (214)  |            |
| AVE                       | +              | PRESENT DESIGNATION :            | ಪ್ರಾಥಮಿಕ ಶಾಲಾ ಶಿಕ್ಷ | ಕರು(PST)(101) 🔻   | zo      | INE :             |               | select               |            |
| A                         |                |                                  |                     |                   | Culumit | 1                 |               |                      |            |
| INUAL PERFORMANCE<br>PORT | +              |                                  |                     |                   |         |                   |               | DECENT DECIONATION   |            |
| STIVAL ADVANCE            | +              | NAME OF TEACHER DATE OF E        | WIRT INTO SERVICE   | DATE OF REPORTING | TIME    | PRESENT CADRE     | CADRE SUBJECT | PRESENT DESIGNATION  | ZONE ACTIO |
| RMISSION TO PURSUE HIGHER | ۶ <sub>+</sub> |                                  |                     |                   |         |                   |               |                      |            |
| NCTIONING FESTIVAL LEAVE  |                |                                  |                     |                   |         |                   |               |                      |            |
|                           | -              |                                  |                     |                   |         |                   |               |                      |            |

Select the reporting date and time

In case of transfer reason is promotion/demotion/re appointment then Select the designation and click on Submit to complete the transfer process Click on the service tab in edit employee details to view the added service details